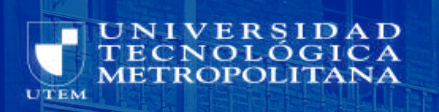

# INSTRUCTIVO INGRESO ACTIVIDADES PRESENCIALES

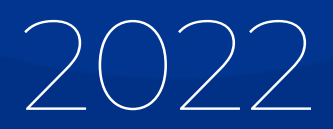

#### CONTENIDOS

01 Contexto

02 Solicitar Permiso de Ingreso

03 Perfil Estudiante

04 Perfil Académico

05 Perfil Funcionario

06 Control de Aforo

# De acuerdo con lo establecido en la resolución exenta N° 02749 del 11de agosto 2021 en específico en el artículo N°10 inciso 4.5, se crea el instructivo para el proceso de Ingreso a actividades presenciales.

A partir del regreso paulatino e incremental de las y los estudiantes a clases y del personal académico y no académico a las dependencias de la universidad, se han implementado funcionalidades para realizar este proceso de manera eficiente.

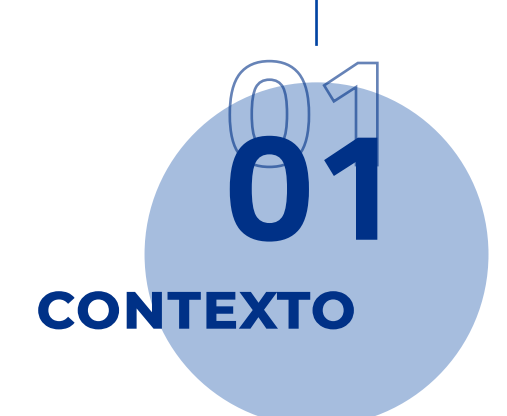

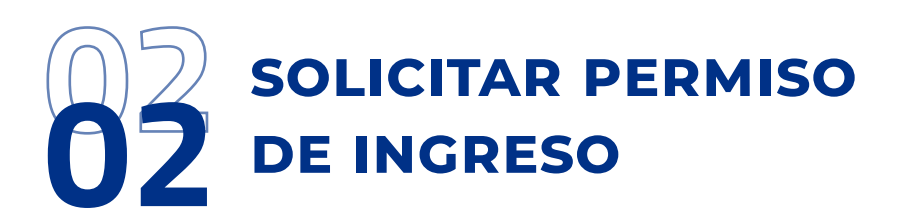

En el proceso de retorno gradual a la presencialidad y con el objetivo de cumplir con los aforos establecidos por la autoridad sanitaria, se solicitará en la entrada de la Universidad un permiso de acceso.

Los permisos se pueden obtener utilizando las credenciales institucionales (pasaporteUTEM) en el sitio MIUTEM, de acuerdo al perfil de usuario (estudiante, académico o funcionario).

Una vez dentro de la plataforma MIUTEM, podrá encontrar en el menú **"ingreso a dependencias"**, que lo dirigirá al módulo de solicitud de acceso.

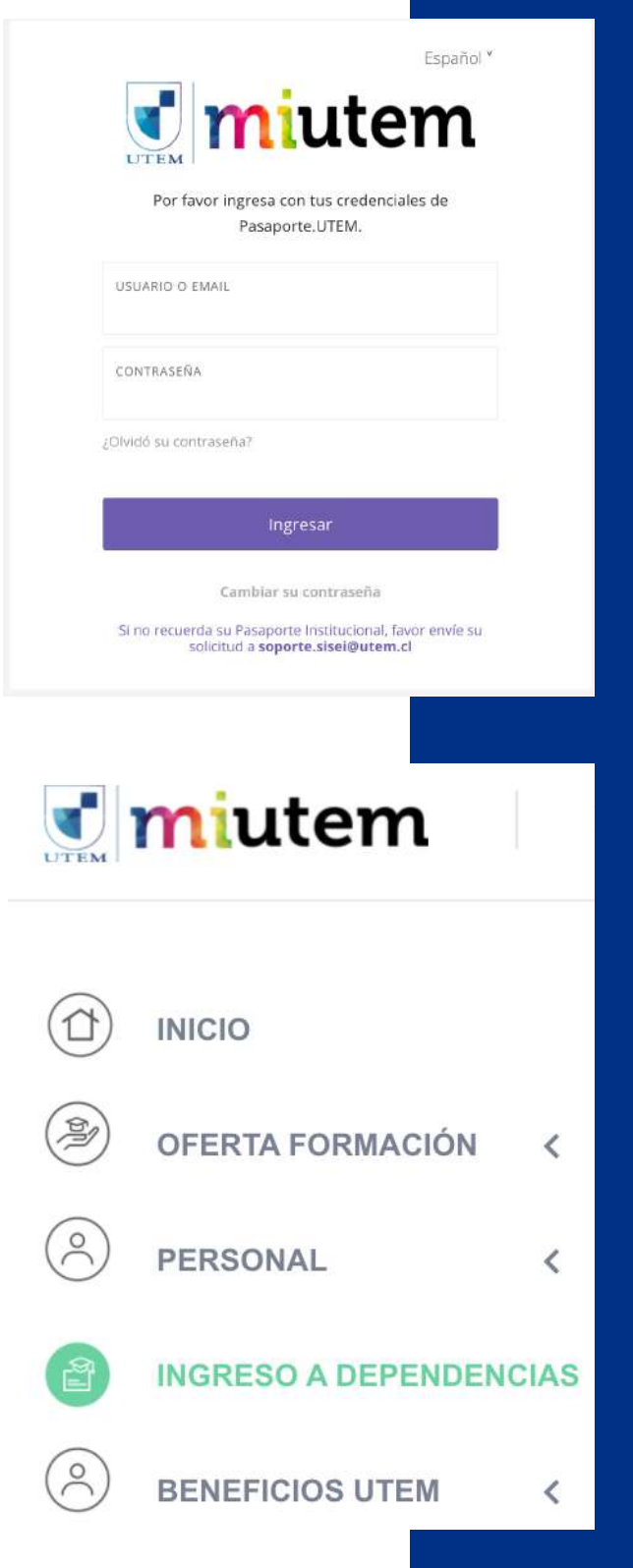

# **PERFIL ESTUDIANTE**

Luego de ingresar al módulo podrá solicitar un permiso de acceso a las dependencias, como estudiante estarán disponibles los siguientes permisos si las condiciones sanitarias lo permiten:

| $\odot$         | Actividades administrativas y financieras                                 |
|-----------------|---------------------------------------------------------------------------|
| Si req<br>admin | uieres pagar tus letras y cupones o realizar alguna gestión<br>istrativa. |
| Solic           | itar →                                                                    |

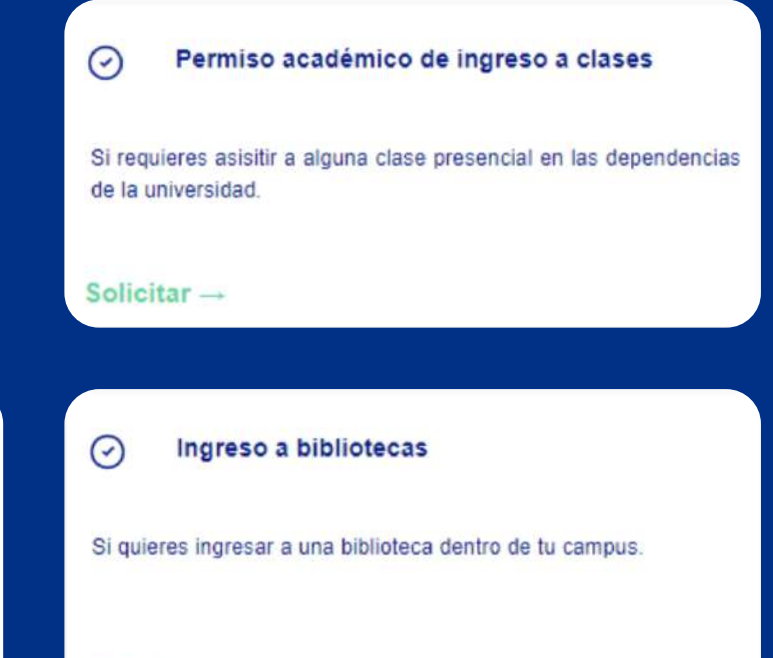

De acuerdo a la fase y medidas que tome la autoridad sanitaria del país o la autoridad institucional, se activarán los permisos respectivos.

Solicitar ----

# **3.1 PERMISO ACADÉMICO DE INGRESO A CLASES**

Este permiso puede ser utilizado sólo aquellos días en los cuales haya clases o actividades asociadas a las asignaturas establecidas como presenciales.

Este permiso se otorgará sólo a estudiantes inscritos en asignaturas que contemplen actividades presenciales.

Luego, completar el formulario respectivo que presenta el sistema.

| 2 | Debes presionar el botón solicitar  |
|---|-------------------------------------|
| 9 | y confirmar la información, esto    |
|   | generará un documento PDF con       |
|   | los datos ingresados y se te envia- |
|   | rá un correo electrónico con un     |
|   | código QR que servirá para todo     |
|   | el semestre, el cual deberá ser     |
|   | presentado en la portería de la     |
|   | dependencia seleccionada .          |

El permiso podrá ser descargado del sitio en caso de pérdida o extravío.

A Este permiso solo puede ser utilizados para ambitos académicos los días que tenga clases CAMPUS DEPENDENCI Seleccione un campus Seleccione una dependencia CELULAR COMUNA ALHUE DIRECCIÓN NUMERO SITUACIÓN ACTUAL DE VACUNACIÓN Pase de movilidad habilitado Seleccione una opción Asignaturas Presenciales ASIGNATURA SECCIÓN BLOQUE He leido y acepto la declaración de COVID Cerrar

PERMISO ACADÉMICO DE INGRESO A CLASES

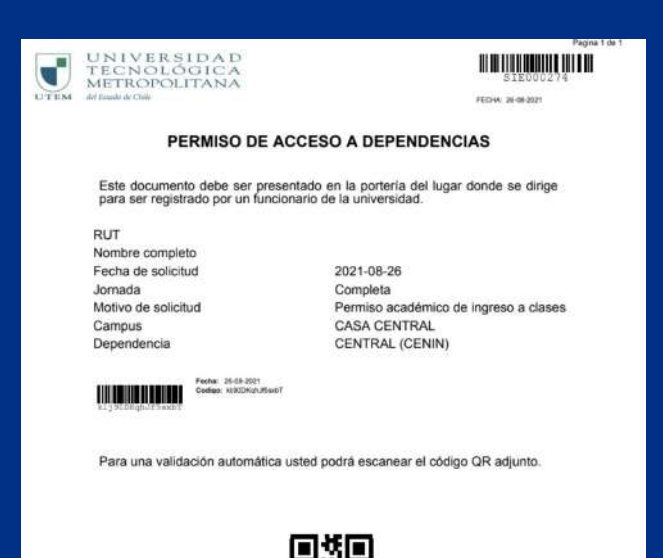

### **3.2 PERMISO PARA INGRESO** A BIBLIOTECAS

Este permiso debe ser solicitado para hacer ingreso a las bibliotecas respectivas que estarán habilitadas para los estudiantes en las distintas dependencias. Este permiso permitirá ingresar al estudiante el día específico, y será entregado solo en caso que existan cupos disponibles.

|                                                                                                    | AFORO MÁXIMO: 100 AFORO RESERVADO PARA EL DÍA: 100                                                                                                    |
|----------------------------------------------------------------------------------------------------|----------------------------------------------------------------------------------------------------|
| CAMPUS                                                                                                    | DEPENDENCIA                                                                                                    |
| CASA CENTRAL                                                                                                    | CENTRAL - BIBLIOTECA CENTRAL                                                                                                    |
| JORNADA                                                                                                    | FECHA                                                                                                    |
| Mañana                                                                                                    | - 26-08-2021                                                                                                    |
| ELULAR                                                                                                    | COMUNA                                                                                                    |
| 5699999999                                                                                                    | ALHUE                                                                                                    |
| IRECCIÓN                                                                                                    | NÚMERO                                                                                                    |
| calle,pasaje,av                                                                                                    |                                                                                                    |
|                                                                                                    |                                                                                                    |
| He leido y acepto la declaración de COVID.                                                                                                    | Solicitar Cerrar                                                                                                    |
| He leido y acepto la declaración de COVID.                                                                                                    | Solicitar Cerrar                                                                                                    |
| He leido y acepto la declaración de COVID.                                                                                                    | Solicitar Cerrar                                                                                                    |
| He leido y acepto la declaración de COVID.                                                                                                    | Solicitar Cerrar<br>Estabolicitar<br>How asser<br>ESO A DEPENDENCIAS<br>to en la porteria del lugar donde se dirige<br>o el lu surversitad.                                                                                                    |
| He leido y acepto la declaración de COVID.<br>WINNERSIDAR<br>UNIVERSIDAR<br>UNIVERSIDAR<br>MUNICONAL<br>PERMISO DE ACCE<br>Este documento debe ser presentad<br>preser registrado por un funcionado<br>RUT                                                                                                    | Solicitar Cerrar<br>ESSOROZIA<br>Incike acease<br>ESSO A DEPENDENCIAS<br>to de la universidad.                                                                                                    |
| He leido y acepto la declaración de COVID.<br>WINNERS IDAR<br>VIEW VIENSIDAR<br>VIEW VIENSIDAR<br>VIENSIDAR<br>VIENSIDAR | Solicitar Cerrar<br>ESECOUCHA<br>FICHI REAST<br>ESO A DEPENDENCIAS<br>to de la universidad.                                                                                                    |
| He leido y acepto la declaración de COVID.<br>WINGERS IDAR<br>VIEW VIEW AGO<br>PERMISO DE ACCE<br>Este documento debe ser presentad<br>para ser registrado por un funcionario<br>RUT<br>Nombre completo<br>Fecha de solicitud<br>Jornada<br>Motivo de selocitud                                                                                                    | Solicitar Cerrar                                                                                                    |
| He leido y acepto la declaración de COVID.                                                                                                    | Solicitar Cerrar                                                                                                    |
| He leido y acepto la declaración de COVID.                                                                                                    | Solicitar   Cerrar     Description   Cerrar     Figure 2002/13/   Cerrar     Vicus 2002/13/   Cerrar     SOL Dependencias   Cerrar     Solicitar   Cerrar     Vicus 2002/13/   Cerrar     SOL Dependencias   Cerrar     Ingere o ablicitecas   CASA CENTRAL     BIBLIOTECA CENTRAL   Certar                                                                                                    |
| He leido y acepto la declaración de COVID.                                                                                                    | Solicitar   Cerrar     Description   Cerrar     Description   Cerrar     Description   Cerrar     Solicitar   Cerrar     Description   Cerrar     Description   Cerrar     Description   Cerrar     Solicitar   Cerrar     Description   Cerrar     Description   Cerrar     Descrar   Cerrar |

1 Debe completar el formulario con los datos especificos del día que desea ingresar a las dependencias, las cuales tendrán un cupo máximo de ingreso por día, el que se informará en el momento que se envía la solicitud. En el caso de que no existan cupos disponibles para el día seleccionado el permiso no se generará.

2 Debes presionar el botón solicitar y confirmar la información, esto generará un documento PDF con los datos ingresados y se te enviará un correo electrónico con un código QR que servirá para el día respectivo, el cual deberá ser presentado en la portería de la dependencia seleccionada.

# **3.3 PERMISO PARA ACTIVIDADES ADMINISTRATIVAS Y FINANCIERAS**

Este permiso debe ser solicitado en el caso que el o la estudiante requiera asistir a alguna dependencia a realizar gestiones administrativas o gestiones financieras, también está ligado a un aforo máximo por día. Este permiso permitirá al estudiante ingresar un día en específico y será entregado solo en caso que existan cupos disponibles.

| CAMPUS<br>CASA CENTRAL<br>JORNADA | CENTRAL - ARANCELES           |
|-----------------------------------|-------------------------------|
| CASA CENTRAL                      | CENTRAL - ARANCELES           |
| JORNADA                           |                               |
|                                   | FECHA                         |
| Mañana                            | 26-08-2021                    |
| LULAR                             | COMUNA                        |
| 6999999999                        | ALHUE                         |
| DIRECCIÓN                         | NÚMERO                        |
| alle pasaje, av                   |                               |
| SITUACIÓN ACTUAL DE VACUNACIÓN    |                               |
| Seleccione una opción             | Pase de movilidad habilitado. |

Debes presionar el botón solicitar y confirmar la información, esto generará un documento PDF con los datos ingresados y se te enviará un correo electrónico con un código QR que servirá para el día respectivo, el cual deberá ser presentado en la portería de la dependencia seleccionada.

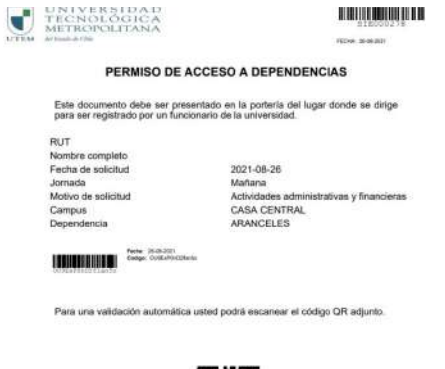

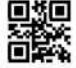

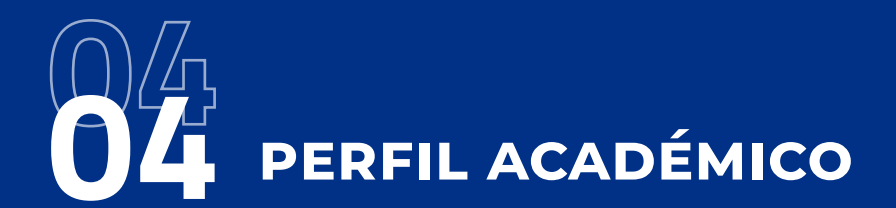

Luego de dirigirse al módulo podrá solicitar un permiso de acceso a las dependencias, como académico estará disponible el siguiente permiso:

#### Permiso de actividades académicas

Si requiere realizar clases o actividades de manera presencial dentro de la dependencias de la universidad.

Solicitar  $\rightarrow$ 

De acuerdo a la fase y medidas que tome la autoridad sanitaria del país o la autoridad institucional, se activarán los permisos respectivos.

# 4.1 PERMISO DE ACTIVIDADES ACADÉMICAS

Este permiso es válido para las diversas actividades académicas regulares que realizan las y los profesores en las dependencias de la universidad y tiene una validez semestral.

| ELULAR                         | COMUNA                        |
|--------------------------------|-------------------------------|
| 5699999999                     | ALHUE                         |
| DIRECCIÓN                      | NÚMERO                        |
| calle,pasaje,av                | 0000                          |
| SITUACIÓN ACTUAL DE VACUNACIÓN |                               |
| Seleccione una opción 🔹        | Pase de movilidad habilitado. |

Debes presionar el botón solicitar y confirmar la información, esto generará un documento PDF con los datos ingresados y se te enviará un correo electrónico con un código QR que servirá para todo el semestre, el cual deberá ser presentado en la portería de la dependencia seleccionada.

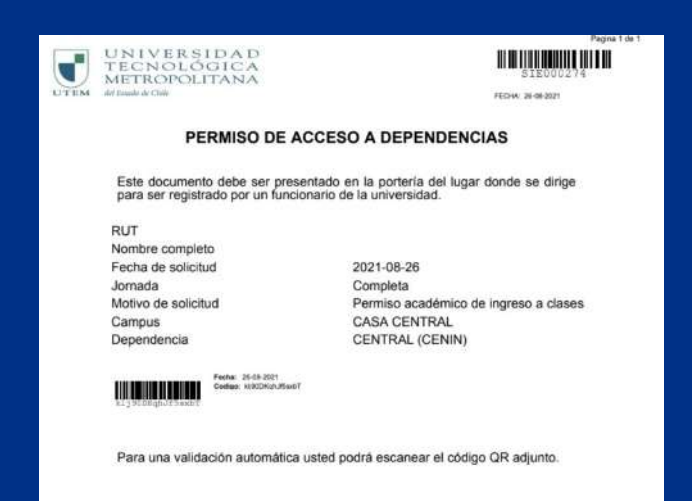

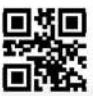

# 05 PERFIL FUNCIONARIO

Luego de dirigirse al módulo podrá solicitar un permiso de acceso a las dependencias, como funcionario estará disponible el siguiente permiso:

#### Permiso para funcionarios

Si requiere asistir de manera presencial dentro de la dependencias de la universidad.

Solicitar →

De acuerdo a la fase y medidas que tome la autoridad sanitaria del país o la autoridad institucional, se activarán los permisos respectivos.

### **5.1 PERMISO PARA FUNCIONARIOS**

Este permiso debe ser solicitado solamente por funcionarios que desempeñan actividades dentro de la universidad.

| PERMISO PARA FUNCIONARIOS                  | ×                         |
|--------------------------------------------|---------------------------|
| CELULAR                                    | COMUNA                    |
| 5699999999                                 | ALGARROBO                 |
| DIRECCIÓN                                  | NÚMERO                    |
| calle,pasaje,av                            | 0000                      |
| SITUACIÓN ACTUAL DE VACUNACIÓN             |                           |
| Seleccione una opción 🔹                    | ZTiene pase de movilidad? |
| He leído y acepto la declaración de COVID. |                           |
|                                            | Solicitar Cerrar          |

# **106** INGRESO AL MÓDULO **106** CONTROL DE AFORO

Este módulo esta desarrollado para la gestión del personal administrativo y de porterías, con el fin de realizar el control de ingreso a las dependencias.

Para poder ingresar al módulo se debe dirigir al sitio Mi UTEM e ingresar con sus credenciales.

|                  | miutem                                               |
|------------------|------------------------------------------------------|
| Por favo         | r ingresa con tus credenciales de<br>Pasaporte.UTEM. |
| USUARIO O EM/    | AIL                                                  |
| CONTRASEÑA       |                                                      |
| Olvidó su contra | iseña?                                               |
|                  | Ingresar                                             |
|                  | Cambiar su contraseña                                |

Si no recuerda su Pasaporte Institucional, favor envie su solicitud a soporte.sisei@utem.cl

Posteriormente, en el menú lateral izquierdo, encontrará la sección "Sistemas", donde debe seleccionar el sistema "Amanda".

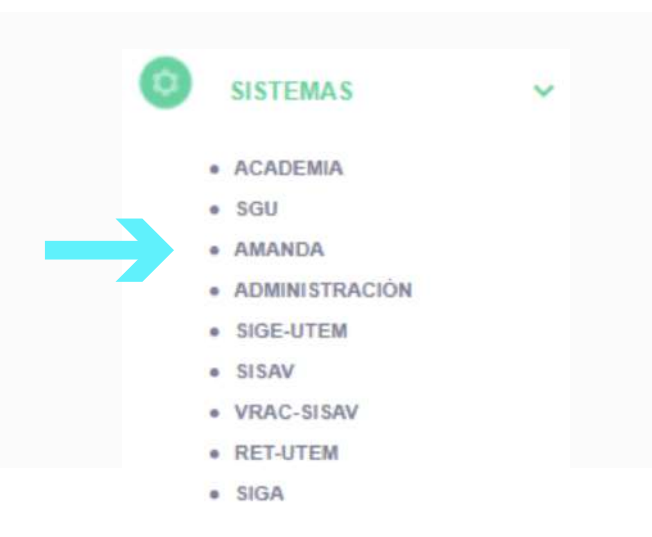

Para continuar, dentro del sistema Amanda, podrá encontrar en su menú lateral izquierdo la sección de "Servicios generales", la que desplegará las opciones "Dependencias" y "Control de aforo".

# SERVICIOS GENERALES DEPENDENCIAS CONTROL AFORO INFORME GE STIÓN

# **6.1 CONTROL DE AFORO**

Este módulo permitirá al personal de portería validar los permisos de los estudiantes, funcionarios y/o académicos, escaneando el QR disponible en el correo o documento de permiso para su validación, además, en caso de no contar con lo anterior permite la búsqueda por RUT.

# 6.1.1 CONFIGURACIÓN DEL PUESTO DE TRABAJO

Para comenzar a realizar el proceso de validación de permisos, en primer lugar se debe configurar su puesto de trabajo. Para realizar este proceso debe seleccionar el módulo de control de aforo donde se presentará una interfaz con las opciones de campus, dependencia y puerta de acceso donde el usuario comenzará a realizar su trabajo de control.

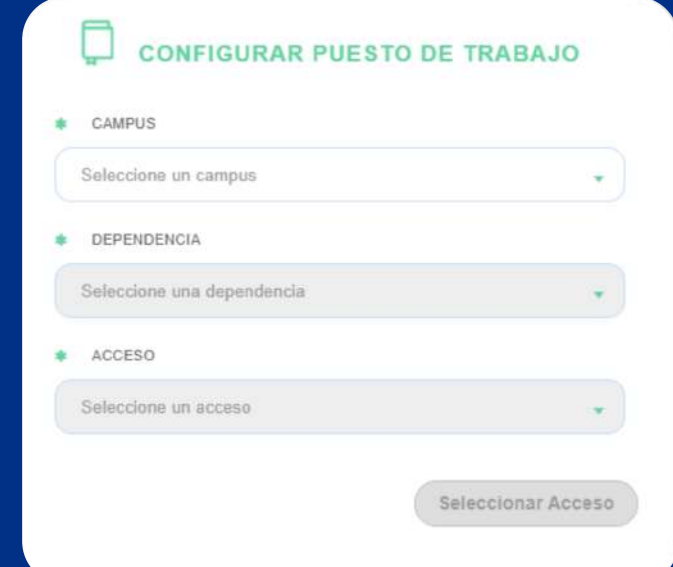

# 6.1.2 VALIDACIÓN DE PERMISOS

Posteriormente a que ya ha sido configurado el puesto de trabajo, el sistema le permitirá proceder a realizar las validaciones de los permisos, presentando el campus, la dependencia, la fecha actual, el aforo actual y el aforo máximo en la pantalla, también poseerá los buscadores por código y por RUT / Nombre de las personas que ingresen.El proceso se realizará incrementalmente con lectores de QR disponibles en cada entrada.

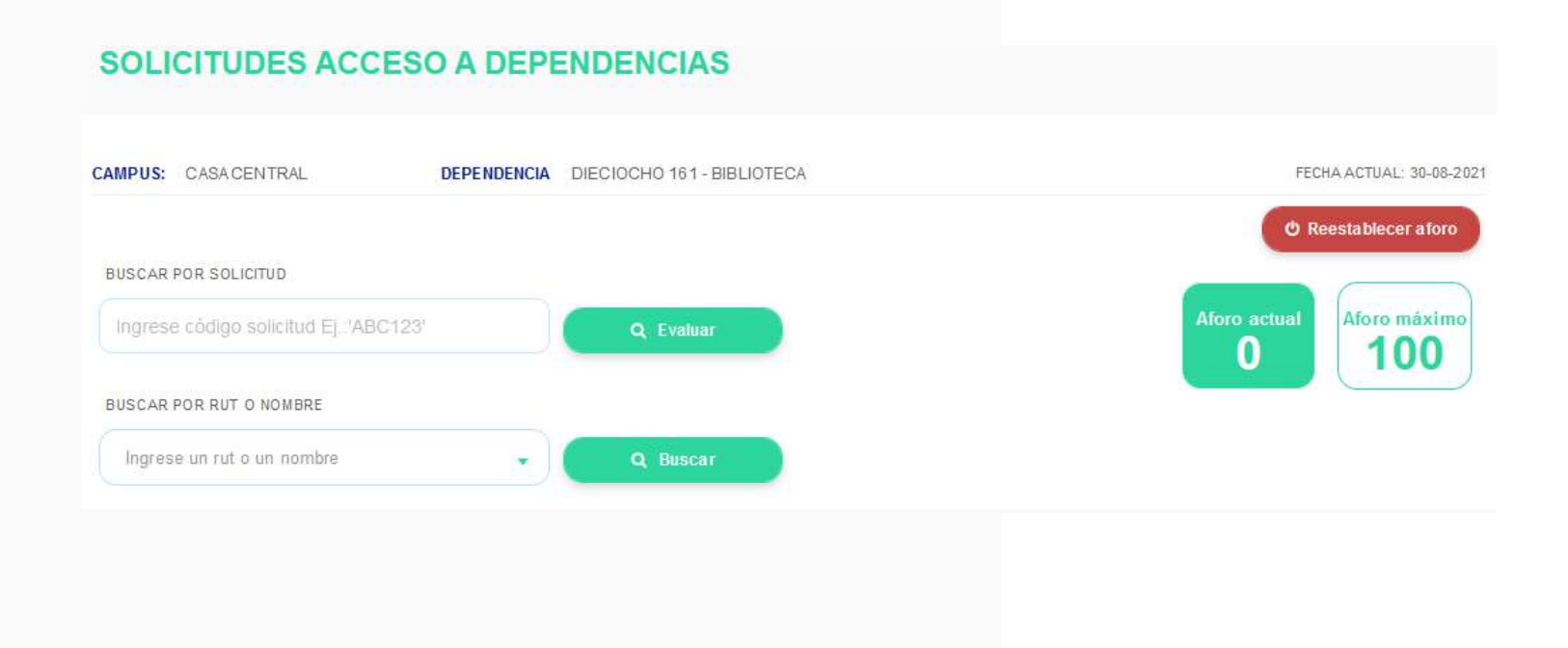

# 6.1.3 VALIDACIÓN CON LECTOR

Para poder comenzar a realizar la validación de permisos con el lector de códigos QR, bastará con estar ubicado dentro del navegador en la página de solicitudes de acceso a dependencias y tener conectado el lector de QR al equipo a utilizar, luego de esto automáticamente el sistema leerá los códigos y los validará según sea el caso.

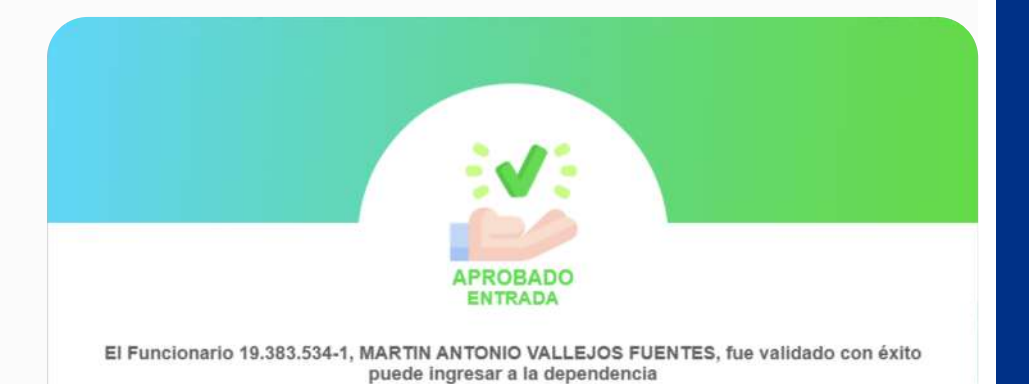

Cabe mencionar que si esta página no se encuentra en primer plano, el lector de QR no funcionará.

En el caso de que la solicitud no corresponda a la dependencia que se quiere utilizar o el estudiante no tenga clases el día que asiste a la dependencia seleccionada, el sistema automá-

ticamente informará de tal situación, lo que puede ser gestionado por el personal de portería.

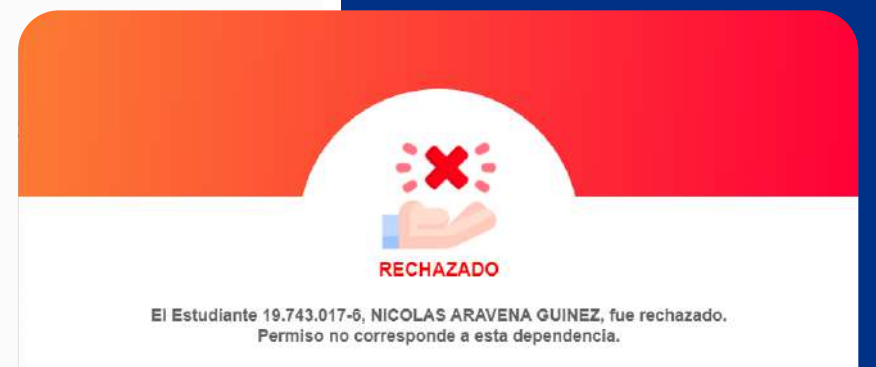

Autorizar ingreso Aprobar rechazado

# 6.1.4 VALIDACIÓN POR RUT / NOMBRE

En el caso que el estudiante, funcionario y/o académico se acerque a la dependencia sin poseer su permiso, el sistema permitirá la búsqueda a través de su RUT o nombre del usuario.

Si el usuario ya había solicitado su permiso y solamente no lo posee en el momento, la plataforma le permitirá hacer el ingreso del usuario de manera correcta, en el caso contrario, la plataforma arrojará el mensaje de que el usuario no posee permisos vigentes.

Intranet La persona buscada, no tiene solicitudes de ingreso.

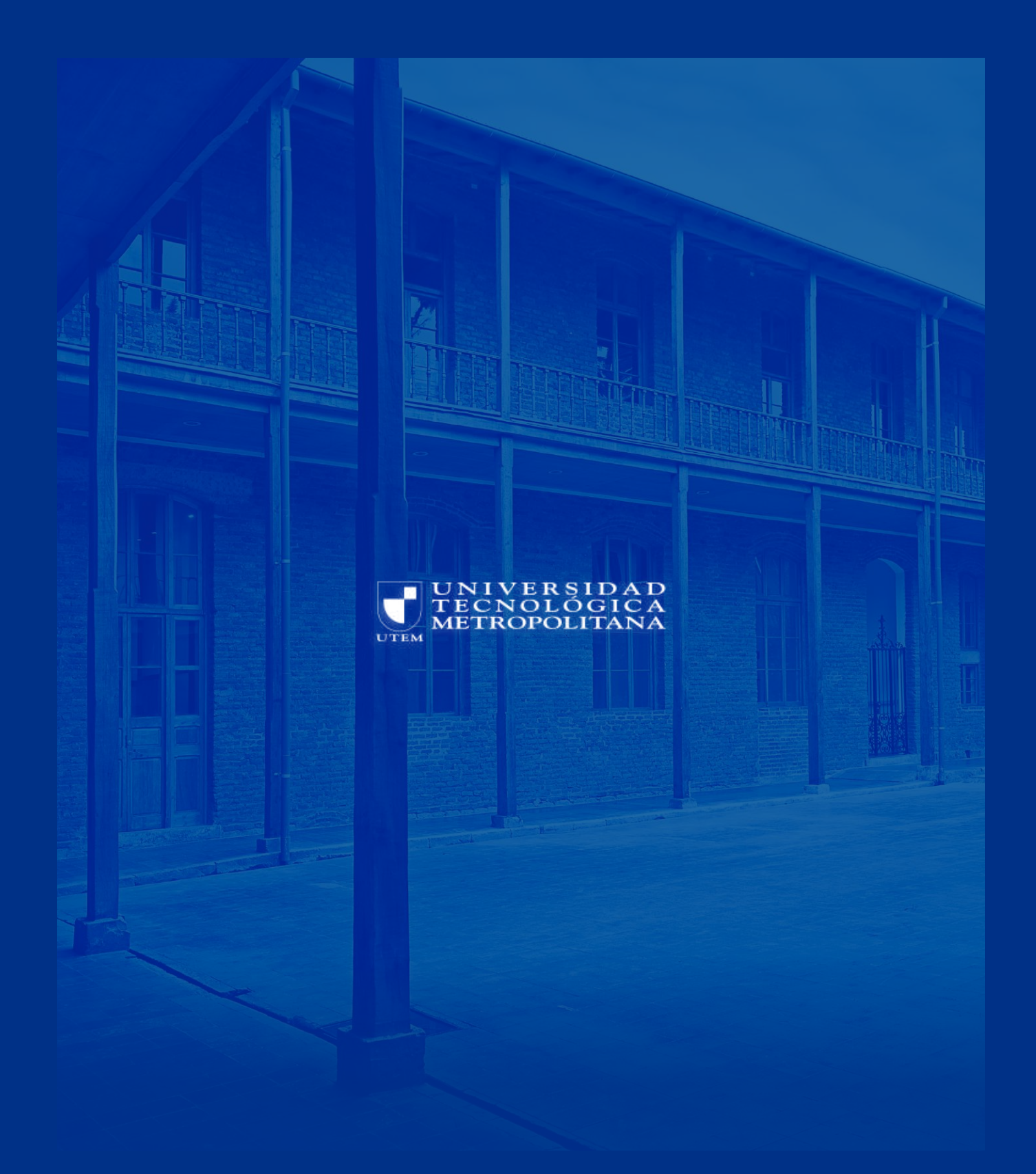